# Using the Barista Installation Manager to Install and Maintain Multiple Copies of Barista

## Introduction

The Barista Installation Manager (BIM) acts as a gatekeeper to provide developers a mechanism for creating and maintaining multiple, distinct copies of Barista on a single machine. A developer or reseller may elect to run Barista in this fashion for several reasons:

• In order to keep demo copies of one or more Barista applications on the same machine as a development environment

• To facilitate multiple developers working on different Barista projects on the same server

• To allow Barista applications for multiple clients to reside on a single machine, while keeping them separate/isolated from one another

This document illustrates how to use the BIM to create multiple copies of Barista and synchronize them with your applications, using AddonSoftware from the BASIS svn repository and a hypothetical vertical called "myapp" as examples.

# What you'll need

### Latest software

Before beginning, be sure to install the latest recommended versions of BBj and Barista. BASIS recommends uninstalling any previous versions of BBj/Barista prior to a new install. If using the BASIS IDE to interface with svn, be sure to select/install the IDE as well. After the install there will be a "clean" copy of Barista in the <br/>basis install> directory, i.e., it contains no application-specific data or pathname references. When you create a new instance of Barista using the BIM, this unmodified version of Barista is copied to the location where your application files reside. As such, you will typically never run this originally installed Barista, but use it as the source for creating copies of Barista elsewhere.

### **Subversion**

In order to check out a copy of AddonSoftware from the BASIS Subversion repository, you must have svn client software and a BASIS-issued login credentials. This document assumes a functioning svn environment. Refer to the <u>Subversion Instructions</u> document for more information.

# Understanding the file structures

**Overview** 

It is important to understand the various configuration files in play when running multiple copies of Barista. Fortunately, the BIM does most of the heavy lifting for you.

Each copy of Barista uses its own barista.cfg file, located in <app\_install>/barista/sys/ config/<language>. The barista.cfg file contains numerous settings used by Barista, as well as stbl and pathname settings for any application(s) synchronized into Barista.

Barista makes use of the BASIS SQL engine when performing inquiries, so each copy of Barista contains an <app\_install>/barista/bbdict folder as well, containing the BASIS dd files. Because Barista hands over control to the BASIS SQL engine for inquiries, the BASIS config.ini file must contain information about each database being queried.

**Simportant**: Each copy of Barista must refer to a unique database name in the BASIS config.ini file. When you create a new copy of Barista, the BIM will copy the default "[Barista]" section of config.ini and paste it back into the config.ini with your new database name.

Last but not least, each application that you'll be synchronizing into a given copy of Barista needs a synchronization (.syn) file containing application-specific settings and/ or pathnames. The information in your application's app\_name.syn file, located in <app\_install>/apps/<app\_name>/config, is used to update the barista.cfg file and some Barista administrative tables, as well as the BASIS config.ini file.

#### Required file structure

Prior to using the BIM to create a new copy of Barista for your application, you need to have your application stored in the format depicted below. Directory/file names in <angle brackets> are those you supply. The apps/ directory is not mandatory, but can be used to provide some additional structure if you have multiple applications to sync into a given copy of Barista. Other directories are required and/or defined by Barista.

```
<app_install>/
    apps/
    <app_name>/
    callpoints/
    config/
        <app_name.syn>
    data/
        arc/
        bar/
        cdf/
        def/
        sync/
    lib/
    prog/
    prop/
```

Once this structure is in place, the BIM will copy Barista into <app\_install>/barista/, and make the necessary configuration file additions/modifications. Below is file structure diagram showing how the BIM sets up two copies of Barista: one running a copy of AddonSoftware checked out from the svn repository, and another running an application called "myapp."

After the BIM makes a copy of the "clean" Barista in the target location, it updates the barista.cfg file with the new database name and barista directory pathnames, and also creates a section in the BASIS config.ini for the new database.

When you actually launch the application for the first time, the Auto-Synchronization process further updates barista.cfg and config.ini based on the entries in the application's .syn file ("app\_name.syn" in the diagram above).

```
<BASIS home>
      barista/ (contains "clean" Barista)
     bin/ (contains bbj.exe, IDE)
      cfg/
            config.ini:
                        [Barista]
                              DATABASE=Barista
                              DICTIONARY=<BASIS home>/barista/bbdict/
                        [ADDON]
                              +DATA=<addon svn workarea>/apps/aon/data/
                              DATABASE=ADDON
                              DICTIONARY=<addon svn workarea>/barista/bbdict/
                        [MYAPP]
                              +DATA=<myapp install>/apps/myapp/data/
                              DATABASE=MYAPP
                              DICTIONARY=<myapp install>/barista/bbdict/
<addon svn workarea>/
     apps/
            aon/
                  config/
                        addon BIM.syn:
                              DIR=<addon svn workarea>/apps/aon
                              STBL=SET +DATA=<addon_svn_workarea>/apps/aon/
data/
                              CFG=+DATA=<addon svn workarea>/apps/aon/data/
                  data/
                        arc/
                        bar/
                        cdf/
                        def/
                        sync/
                        data files...
      barista/
```

```
sys/
                  config/
                         enu/
                               barista.cfg:
                                      [BaristaSystemSettings ]
                                      SET +DBNAME=ADDON
                                      . . .
                                      [UserDataDirectories]
                                      SET +DATA=<addon svn workarea>/apps/aon/
data/
                                      . . .
<myapp install>/
      apps/
            myapp/
                  config/
                         myapp.syn:
                               DIR=<myapp install>/apps/myapp
                               STBL=SET +DATA=<myapp install>/apps/myapp/data/
                               CFG=+DATA=<myapp install>/apps/myapp/data/
                   data/
                         arc/
                         bar/
                         cdf/
                         def/
                         data files...
      barista/
            sys/
                   config/
                         enu/
                               barista.cfg:
                                     [BaristaSystemSettings ]
                                      SET +DBNAME=MYAPP
                                      . . .
                                      [UserDataDirectories]
                                      SET +DATA=<myapp install>/apps/myapp/data/
                                      . . .
```

# Launching and running the BIM

#### Barista Login Settings

The BIM is built into Barista, so you don't need to install any additional components in order to use it. Barista starts up with or without the BIM depending on settings selected from the Barista Login. Click the Settings button and select the Barista Installation Manager option to run Barista in Install Manager mode:

| BARISTA®<br>Application Framework                                                                                                    | User ID: admin Password: ••••• |  |  |  |
|----------------------------------------------------------------------------------------------------|--------------------------------|--|--|--|
| Copyright <sup>®</sup> 2007-2011 BASIS International Ltd. All rights reserved.                                                                                                    |                                |  |  |  |
| Notice: This software is proprietary and is distributed under license agreements which grant specific rights of use to Barista licensees. Unauthorized reproduction or distribution of any part of this software may result in civil and criminal penalties and will be prosecuted to the maximum extent under the law. |                                |  |  |  |
| Login                                                                                                    | Cancel Settings <<             |  |  |  |
|                                                                                                    | English 👻                      |  |  |  |
| Server: ocalhost Port:                                                                                                    | 2002 Save Password             |  |  |  |
| SSL Timeout:                                                                                                    | 5000                           |  |  |  |
| Launch: O Barista Application Framework<br>Launch in browser (BUI)<br>O Barista Installation Manager                                                                                                    |                                |  |  |  |

Once logged in, you'll see the Install Manager form. The "BARISTA" line in the grid refers to the original copy of Barista in the <BASIS install>/ directory. From here, you can create a new copy/instance of Barista, delete or modify settings for an existing instance, or simply launch the desired copy.

| 🚳 Barista Installation Manager         |                               |  |
|----------------------------------------|-------------------------------|--|
| <u>F</u> ile <u>E</u> dit <u>H</u> elp |                               |  |
| [? ₺ 🖗 🗙 🗭                             |                               |  |
| / ID                                   | Description                   |  |
| BARISTA                                | Barista Application Framework |  |
|                                        |                               |  |
|                                        |                               |  |
|                                        |                               |  |
|                                        |                               |  |
|                                        |                               |  |
| ENU                                    |                               |  |
|                                        |                               |  |

Once you've used the BIM to create a new copy of Barista, you can create a separate shortcut to directly launch that installed copy if you want to bypass the BIM form.

Create a new Barista

The following shows what happens when you select the "New" button. The Create/ Modify Barista Installation window appears, and you're prompted to fill in an Installation ID, Description and Location. The Installation ID is the name that Barista will use to set up the +DBNAME stbl and create the database section in the BASIS config.ini file. Fill out (or browse to) the Location field using the name of the directory/folder in which your application is stored.

| 😃 Create/Modify E | Barista Installation                                                                                  |        |
|-------------------|----------------------------------------------------------------------------------------------------|--------|
|                   |                                                                                                    |        |
| Installation ID:  | NEWAPP                                                                                                |        |
| Description:      |                                                                                                    |        |
| Location:         | C:/newapp                                                                                             |        |
|                   |                                                                                                    |        |
| Version:          | 12.11.1351032170                                                                                      |        |
| Date Created:     | 10/26/2012 @ 12:37:32                                                                                 |        |
|                   |                                                                                                    |        |
| Properties:       | -tT0 -q -WD"< <dir>&gt;/barista"<br/>-c"&lt;<dir>&gt;/barista/sys/config/enu/barista.cfg"</dir></dir> |        |
|                   | "< <dir>&gt;/barista/sys/prog/bar_login.bbj"</dir>                                                    |        |
| 2                 |                                                                                                    |        |
|                   |                                                                                                    |        |
|                   |                                                                                                    |        |
|                   |                                                                                                    |        |
|                   | Create                                                                                                | Cancel |
|                   |                                                                                                    |        |

Once you tab out of the Location field, Barista fills in the Properties box using the new information, as shown below, where we're using C:/dev\_addon as the <addon\_svn\_workarea>:

| Create/Modify E           | Barista Installation                                                                                                    |        |
|---------------------------|----------------------------------------------------------------------------------------------------|--------|
| Installation ID:          | DEV ADDON                                                                                                    |        |
| Description:              | Addon SVN Development                                                                                                    |        |
| Location:                 | C:/dev_addon                                                                                                    |        |
| Version:<br>Date Created: | 12.00.1339461282<br>07/05/2012 @ 09:24:07                                                                                                    |        |
| Properties:               | -CPdev_addon -tT0 -q -WD"C:/dev_addon/barista"<br>-c"C:/dev_addon/barista/sys/config/enu/barista.cfg"<br>"C:/dev_addon/barista/sys/prog/bar_login.bbj" - aon |        |
|                           | Save                                                                                                    | Cancel |

Note: If you would like Barista to display the MDI window title based on the value of the +MDI\_TITLE stbl, then add a space, dash, space, and some text, such as " - aon" (no quotes) to the end of the Properties line (i.e., after bar\_login.bbj). You can either add the +MDI\_TITLE line to your .syn file prior to running the Auto-Sync (adding to the .syn will preserve the setting between Barista installs), or add/change it directly in barista.cfg after the Auto-Sync, via the Barista Administration -> Development -> Configuration grid.

When you press the Create button, Barista installs a copy of itself in the location specified, clears out the dictionary and other Barista tables, and makes the necessary configuration file entries. You now have a fully functional copy of Barista ready to launch:

| 🚳 Barista Installation Manager         |                               |  |
|----------------------------------------|-------------------------------|--|
| <u>F</u> ile <u>E</u> dit <u>H</u> elp |                               |  |
| 🕒 🕹 🗟 🗙 📥                              |                               |  |
| / ID                                   | Description                   |  |
| BARISTA                                | Barista Application Framework |  |
| DEV_ADDON                              | Addon SVN Development         |  |
|                                        |                               |  |
|                                        |                               |  |
|                                        |                               |  |
|                                        |                               |  |
| ENU                                    |                               |  |

When launching an instance of Barista from the BIM, you'll be presented with an additional login screen, confirming which application/copy of Barista you're launching:

| Barista<br>Application<br>Framework                                                                                                    | User ID:<br>Password:                                                                                                    | barista                                                                                                    |  |
|----------------------------------------------------------------------------------------------------|----------------------------------------------------------------------------------------------------|----------------------------------------------------------------------------------------------------|--|
| Copyright© 2007-2009 BASIS International Ltd. All rights reserved.                                                                                                    |                                                                                                    |                                                                                                    |  |
| Notice: This software is proprietary and is distributed under license agreements which<br>grant specific rights of use to Barista licensees. Unauthorized reproduction or distribution<br>of any part of this software may result in civil and criminal penalties and will be prosecuted<br>to the maximum extent under the law. |                                                                                                    |                                                                                                    |  |
|                                                                                                    | 6                                                                                                    |                                                                                                    |  |
| re from syn repository (ADD                                                                                                    |                                                                                                    | Login Cancel                                                                                                    |  |
|                                                                                                    | Barista<br>Application<br>Framework<br>007-2009 BASIS Internation<br>software is proprietary and is<br>rights of use to Barista licer<br>this software may result in o<br>am extent under the law. | Barista<br>Application<br>Framework User ID:<br>Password:<br>007-2009 BASIS International Ltd. All rights res<br>software is proprietary and is distributed under lic<br>rights of use to Barista licensees. Unauthorized<br>this software may result in civil and criminal pen<br>am extent under the law. |  |

### Auto-Synchronize your application

When you launch an application from the BIM the first time, the Auto-Synchronize process builds the Barista and BASIS dd files and compiles callpoint code for the application. The Auto-Sync looks in the directory structure you've established and lists any .syn file as candidates for synchronization. If you have multiple applications under the <app\_install>/apps/ directory, such as AddonSoftware and your own vertical, you may want to synchronize them both into your new copy of Barista. If the applications are related, i.e., share any dictionary information such as Element Types, then synchronize only the main application here, then install the other application(s) using Barista's Install Application Wizard. This wizard has some extra logic to check for potential conflicts prior to installing, allowing you to manage the process.

In the case of AddonSoftware as checked out from the svn repository, you'll see more than one .syn file listed. These .syn files differ internally in how the pathnames

are defined. The version of Addon that is pre-built and available for download from the website uses addon.syn, which contains pathnames of "../apps/aon/data/." The addon\_dev.syn file is used by VAR's who check out Addon from the repository. Pathnames in this .syn file are "/apps/aon/data." If you check out Addon to /apps/aon, you can sync using this file without having to make modifications. If you've checked out Addon to some other location, or have additional settings you'd like to add, then save the addon\_dev.syn file under a different name and make the necessary modifications. Then select your customized .syn file for the Auto-Sync. *Note*: only select one of the addon\*.syn files for synchronization, and uncheck the others.

**Simportant**: The Auto-Synchronize process will look in the directory structure for your application for any .syn files. Prior to launching your new copy of Barista for the first time, make sure you have created a customized .syn file that contains stbl's, pathnames, etc. corresponding to where you've stored your application!

Using our previous diagram, if you've created <addon\_svn\_workarea> as C:/dev\_addon on your system, you will set pathnames inside your copy of addon\_<my\_copy>.syn to say "/dev\_addon/aon/data/," as shown in the screenshot below.

| 🖏 Auto Synchronize Barista        |          |                                    |                | - <b>×</b>   |
|-----------------------------------|----------|------------------------------------|----------------|--------------|
| ✓ Application Sync File           |          |                                    | Туре           | Refresh      |
| /aon/config/addon.syn             |          |                                    | 🧿 🔺            | Application  |
| 🛛/aon/config/addon_CH.syn         |          |                                    | <b>1</b>       | , ppiloation |
| /aon/config/addon_dev.syn         |          |                                    |                | Status       |
|                                   |          |                                    |                | Llide Data   |
|                                   |          |                                    | -              |              |
|                                   |          |                                    |                |              |
| Compile imported form definitions |          |                                    |                | Synchronize  |
| Don't ask me this again           |          |                                    |                | Evit         |
|                                   |          |                                    |                |              |
| Application Sync File             | Category | Definition                         |                |              |
| /aon/config/addon_CH.syn          | SYSSTBL  | SET +DEMO_DATE_INCREM              | IENT=16        |              |
| /aon/config/addon_CH.syn          | SYSSTBL  | SET +BARISTA_BUILD_ID=9            | 9999999999     |              |
| /aon/config/addon_CH.syn          | SYSSTBL  | SET +BARISTA_INHOUSE_D             | EV=CHECKS      | UM9999999999 |
| /aon/config/addon_CH.syn          | SYSSTBL  | SET +UT_ARC=/dev_addon/            | aon/util/arc/e | enu/         |
| /aon/config/addon_CH.syn          | SYSSTBL  | SET +DIR_DAT=/dev_addon.           | /aon/data/     |              |
| /aon/config/addon_CH.syn          | SYSSTBL  | L SET +ADDATA=/dev_addon/aon/data/ |                | E            |
| /aon/config/addon_CH.syn          | SYSSTBL  | _ SET +APDATA=/dev_addon/aon/data/ |                |              |
| /aon/config/addon_CH.syn          | SYSSTBL  | SET +ARDATA=/dev_addon/            | /aon/data/     |              |
| /aon/config/addon_CH.syn          | SYSSTBL  | SET +BMDATA=/dev_addon/            | /aon/data/     |              |
| /aon/config/addon_CH.syn          | SYSSTBL  | SET +CRDATA=/dev_addon/            | /aon/data/     |              |
| /aon/config/addon_CH.syn          | SYSSTBL  | SET +GLDATA=/dev_addon/            | aon/data/      |              |
| /aon/config/addon_CH.syn          | SYSSTBL  | SET +IVDATA=/dev_addon/a           | ion/data/      |              |
| /aon/config/addon_CH.syn          | SYSSTBL  | SET +MPDATA=/dev_addon/            | /aon/data/     |              |
| _/aon/config/addon_CH_svn         | SYSSTRI  | SET +OPDATA=/dev_addon/            | /aon/data/     | <b>T</b>     |

Since Barista builds the arc and def files needed to run forms, the arcs and defs themselves are not stored in the repository. You have a few options for building forms. First, you can check the "Compile imported form definitions" box in the Auto-Sync, as pictured above. Alternatively, you can leave this box unchecked, and then rebuild all forms from the Form Manager after the Auto-Sync has completed and you launch Addon (or any other application). Both of these options will build all forms, which is nice, but will add to the time needed to get the application up and running. If you elect not to build all forms, Barista will build them the first time a given form is launched. This option makes for faster startup, but will impose a bit of overhead as you run any form that hasn't been built before.

### Deleting a copy of Barista

The BIM also lets you remove a copy of Barista that has been synchronized with one or more of your applications. If you choose the "Record" option, Barista simply deletes the

reference to this instance in the BIM grid. If you choose the "Installation" option, Barista removes the <app\_install>/barista/ folder, and removes the corresponding database section from the BASIS config.ini file. Neither of these options has any effect on your application files themselves.

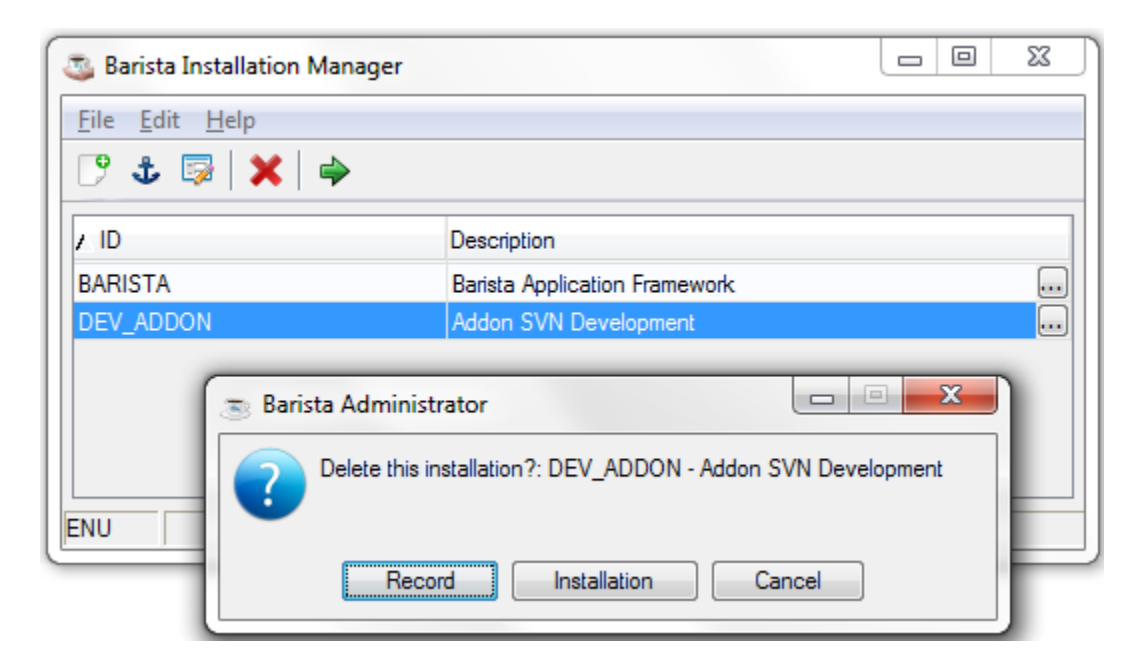

After deletion, your file structure will once again look like it did when the application was first created – the barista folder has been removed. Note: if the barista folder remains, then there may have been one or more files that were open and could not be deleted. This should not interfere with re-installing Barista into your <app\_install> location.

When you want to upgrade the copy of Barista for one of your applications, install a new BBj/Barista, then use the Delete process to remove the old copy of Barista. Close and restart the BIM, and then run the Create process to once again copy the new Barista

into your <app\_install> directory, and then proceed with the Auto-Synchronization and clean-up as described above.

Solution Software developers: prior to deleting your development copy of Barista, you should either update your copy of Addon from the SVN repository and synchronize any changes into Barista prior to deleting the old copy, or make sure to select the "Compile imported form definitions" checkbox when synchronizing your new install of Barista.